## How to Setup an iPhone or iPad to Access Your Delaware Tech Email

\*\*\* Students should connect automatically after entering username and password. All Staff and Faculty, follow instructions below.

\*\*\* If password was reset recently, you may have to wait for 30 Minutes for the password to update on the server before connecting to Email.

## OUTLOOK APP SETUP

Step 1: Download Outlook App from iTunes store

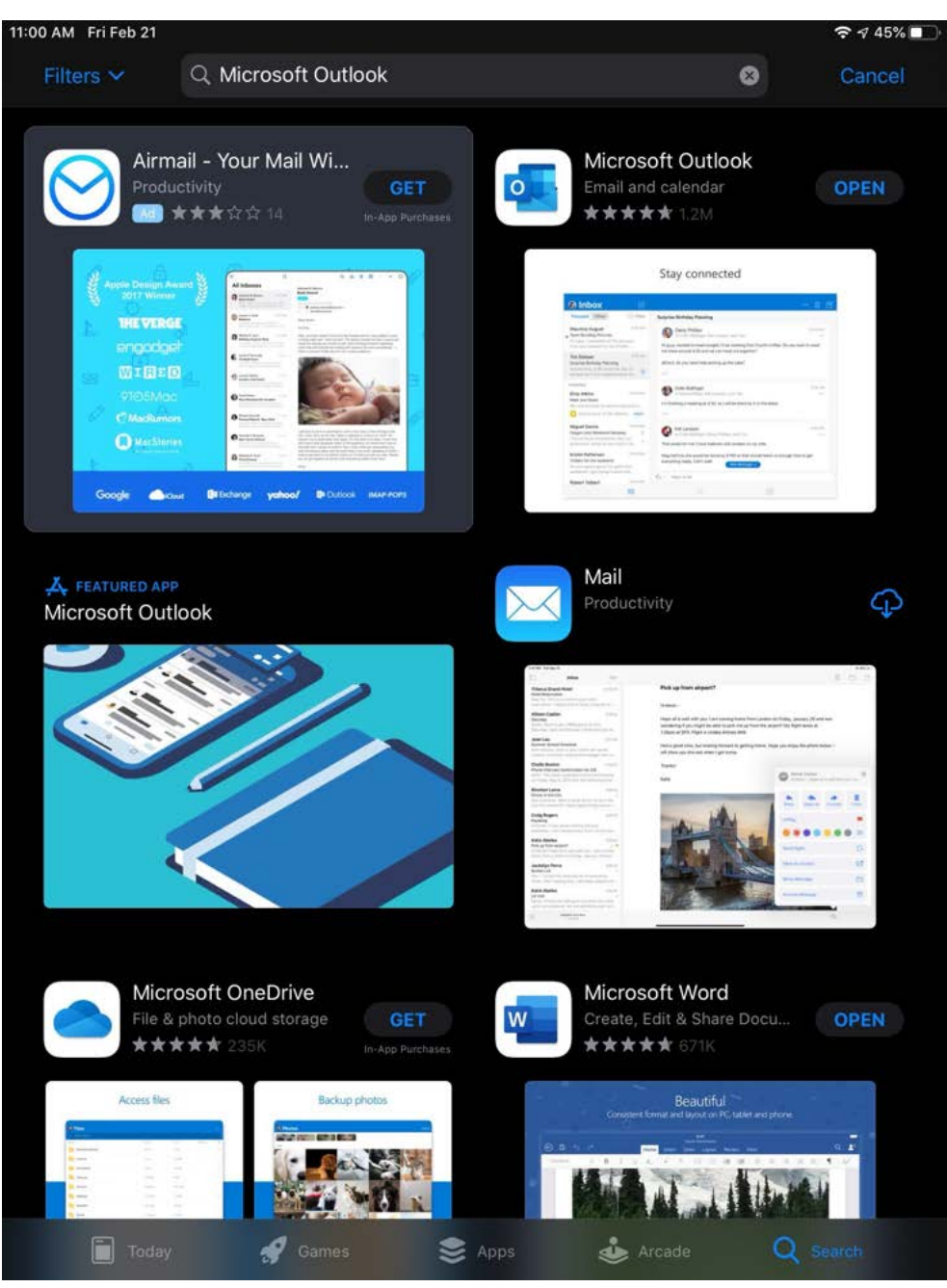

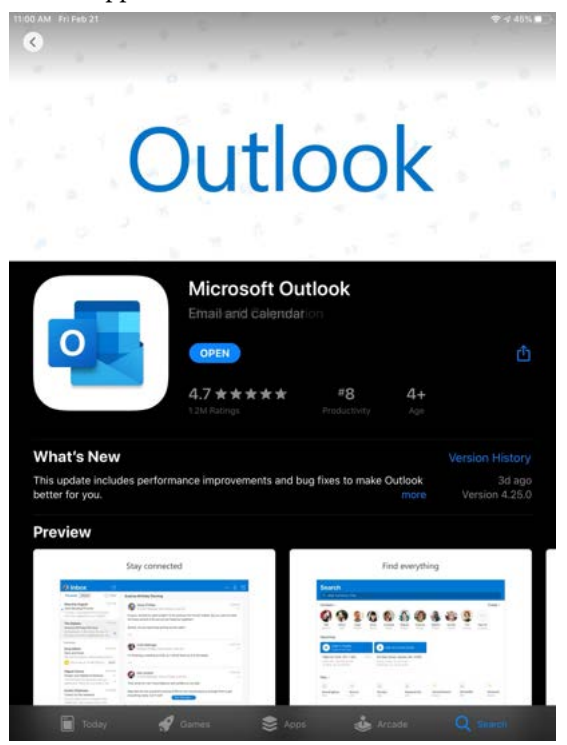

Step 3: Enter Email and tap "Add Account". Then Click Setup Account Manually

\*\*\*\* On iPad after about a 30 seconds, the "Setup Account Manually will appear after tapping Add Account

\*\*\* On iPhone you may have to enter credentials again at the DTCC login portal. This will fail and you will be brought back to this screen and the "Setup Account Manually" will appear.

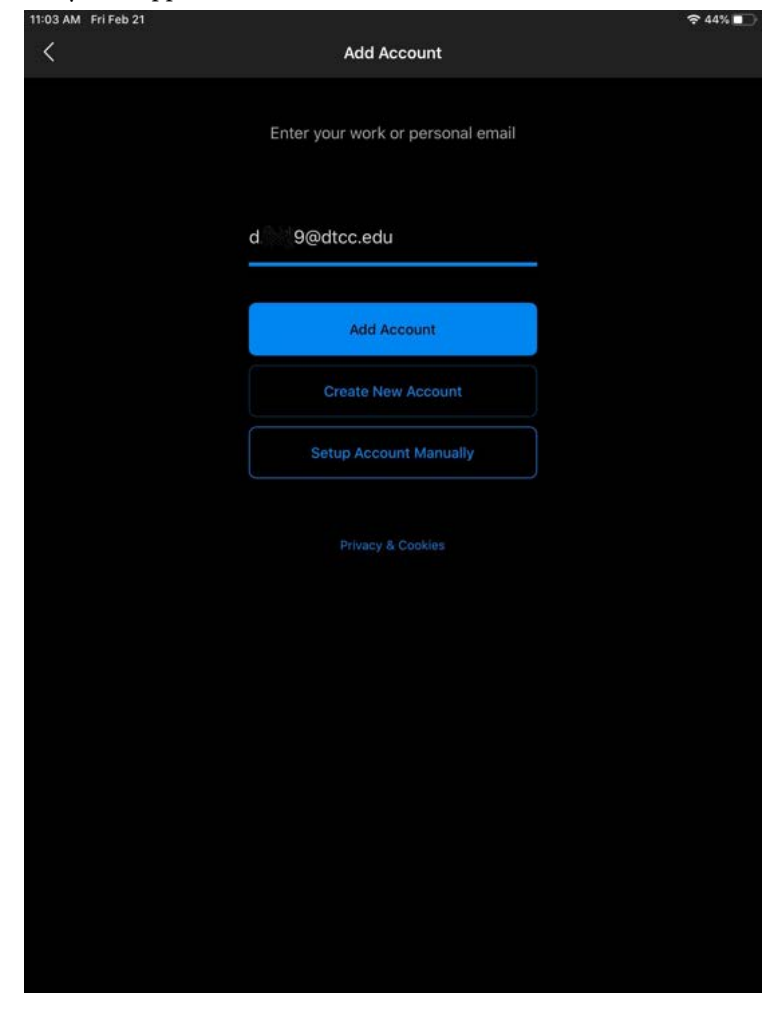

Step 4: Select Exchange as Email provider

| 11:03 AM Fri Feb 21         |             |                         |          | Ҿ 44% 💽 |  |  |  |
|-----------------------------|-------------|-------------------------|----------|---------|--|--|--|
| <                           |             | Add Mail Account        |          |         |  |  |  |
| Select your email provider: |             |                         |          |         |  |  |  |
|                             |             |                         |          |         |  |  |  |
|                             | a           | 0                       | et.      |         |  |  |  |
|                             | Office 365  | Outlook.com             | Exchange |         |  |  |  |
|                             |             |                         |          |         |  |  |  |
|                             |             | 0                       | Σ        |         |  |  |  |
|                             | Yahoo! Mail | iCloud                  | Google   |         |  |  |  |
|                             |             |                         |          |         |  |  |  |
|                             | Ø           |                         |          |         |  |  |  |
|                             | IMAP        |                         |          |         |  |  |  |
|                             |             |                         |          |         |  |  |  |
|                             |             |                         |          |         |  |  |  |
|                             |             |                         |          |         |  |  |  |
|                             | Ne          | eed help? Contact suppo |          |         |  |  |  |

Step 5: Enter

- Email address
- password
- Description: DTCC email
- Server: mail.dtcc.edu
- Domain: dtcc.edu
- Username

Select "Sign in" when finished

| AM Fri Feb 21 |                              | <b>奈</b> 44% ∎_•<br>? |
|---------------|------------------------------|-----------------------|
|               | E 🔀 Exchange                 |                       |
|               | Email Address                |                       |
|               | Password                     |                       |
|               | Description<br>DTCC email    |                       |
|               | Server<br>mail.dtcc.edu      |                       |
|               | Domain<br>dtcc.edu           |                       |
|               | Username e.g. john.appleseed |                       |
|               | Use Advanced Settings        |                       |
|               | Sign In                      |                       |
|               |                              |                       |

If propmted to add another account, tap "Maybe Later"

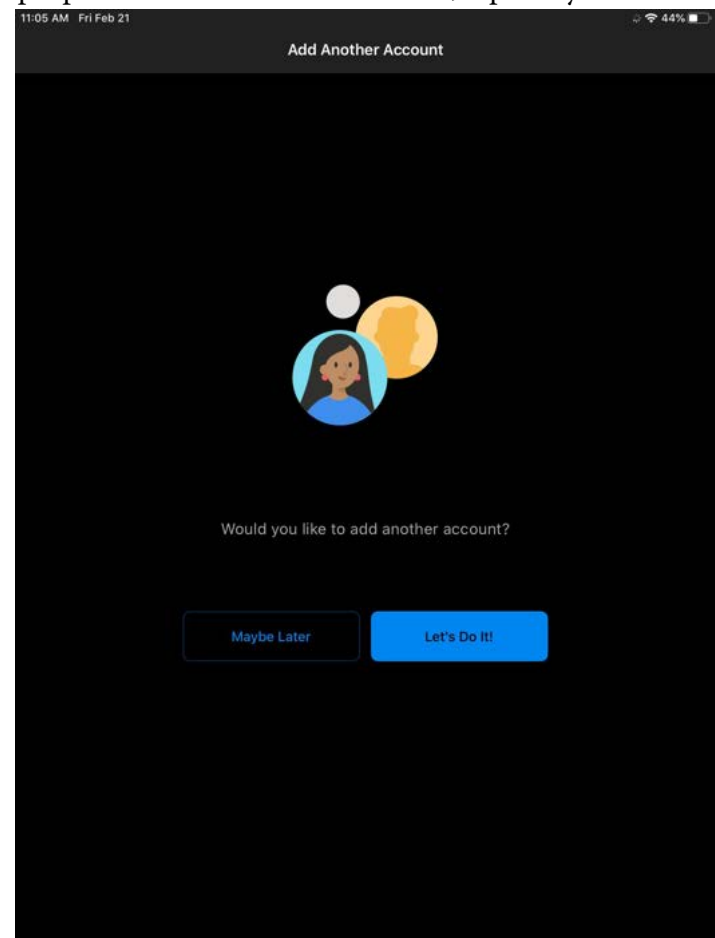

## iOS Mail App Setup

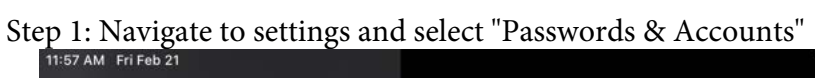

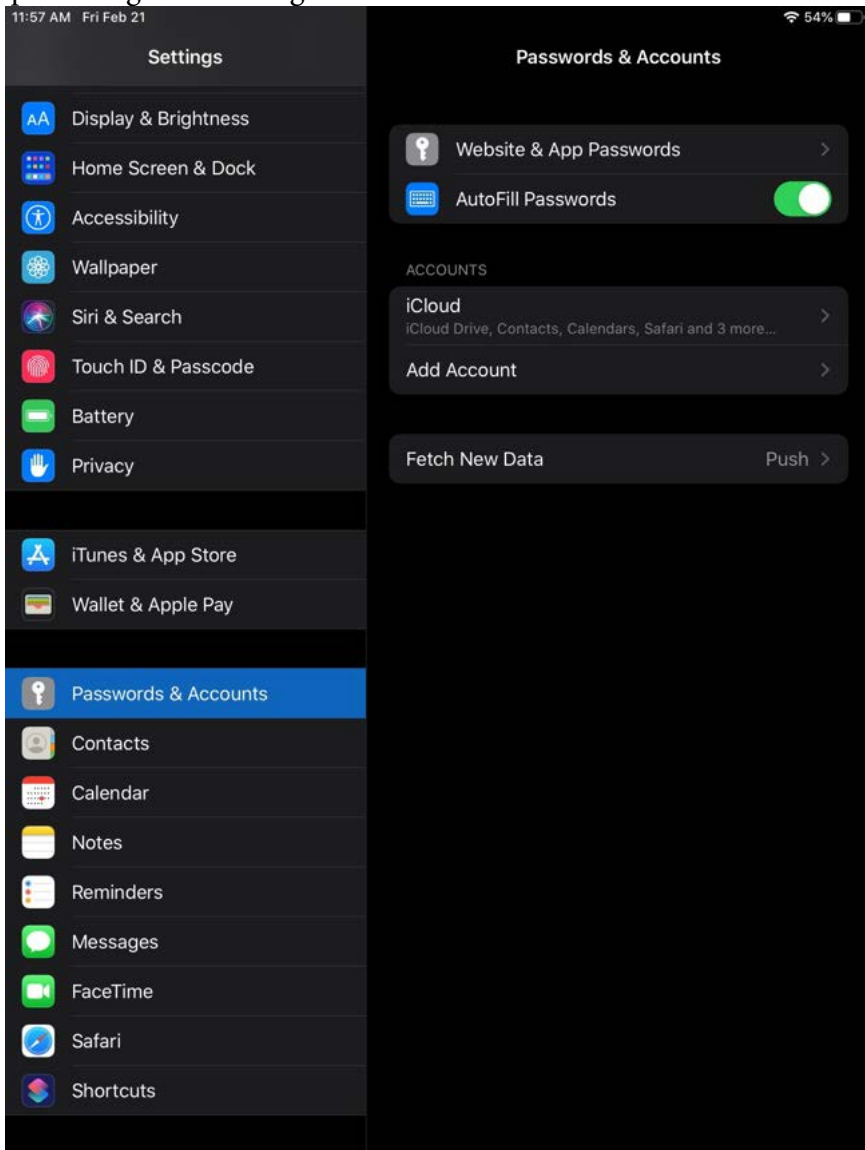

Step 2: Select "Add Account" and select "Exchange". Then enter DTCC email address with Description.

| 11:57 A | M Fri Feb 2 | 1                                                 |                                              |                                                   |                                                          | 중 54% ■ |
|---------|-------------|---------------------------------------------------|----------------------------------------------|---------------------------------------------------|----------------------------------------------------------|---------|
|         |             | Settings                                          |                                              |                                                   | Add Account                                              |         |
|         | Display     | & Brightness                                      |                                              |                                                   |                                                          |         |
|         | Home S      | creen & Dock                                      |                                              |                                                   | lCloud 🍋                                                 |         |
|         |             | bility                                            |                                              |                                                   |                                                          |         |
| *       | Wallpar     |                                                   |                                              | Exchange                                          |                                                          |         |
|         | Siri & S    |                                                   |                                              |                                                   |                                                          |         |
|         |             | Email                                             |                                              |                                                   |                                                          |         |
|         | Battery     | Description                                       |                                              |                                                   |                                                          |         |
|         |             |                                                   |                                              |                                                   |                                                          |         |
|         |             | Adding an Exch<br>manage your d<br>erase your dev | lange account wi<br>evice. The admin<br>ice. | II allow the Exchange a<br>istrator can add/remov | dministrator to remotely<br>re restrictions and remotely |         |
| A       |             |                                                   |                                              | Exchange Device ID                                |                                                          |         |
|         |             |                                                   |                                              |                                                   |                                                          |         |
|         |             |                                                   |                                              |                                                   |                                                          |         |
|         |             |                                                   |                                              |                                                   |                                                          |         |
| 8       | Contac      |                                                   |                                              |                                                   |                                                          |         |
|         | Calend      |                                                   |                                              |                                                   |                                                          |         |
|         |             |                                                   |                                              |                                                   |                                                          |         |
|         | Reminc      |                                                   |                                              |                                                   |                                                          |         |
|         | Messag      | es                                                |                                              |                                                   |                                                          |         |
|         |             |                                                   |                                              |                                                   |                                                          |         |
|         |             |                                                   |                                              |                                                   |                                                          |         |
|         |             |                                                   |                                              |                                                   |                                                          |         |
|         |             |                                                   |                                              |                                                   |                                                          |         |

Step 3: Tap Next and a box will appear. Select "configure manually". Enter password when prompted.

|                            |                                                                           |        |       |          |                                 |                                               |                              | 2 0476 |
|----------------------------|---------------------------------------------------------------------------|--------|-------|----------|---------------------------------|-----------------------------------------------|------------------------------|--------|
|                            |                                                                           |        |       |          |                                 |                                               | Nex .                        |        |
|                            |                                                                           |        | AA    | Display  |                                 |                                               |                              |        |
|                            |                                                                           | iCloud | 1212  | Home \$  | Fmail                           |                                               |                              |        |
|                            |                                                                           |        | (f)   | Access   |                                 |                                               |                              |        |
|                            | Exchange                                                                  |        | *     | Wallpar  | Password                        | Required                                      |                              |        |
|                            |                                                                           |        |       | Siri & S | Description                     | n Exchange                                    |                              |        |
|                            | 9@dtcc.edu                                                                |        |       | Touch    | Adding an Exc                   | hange account will allow the Exchan           | ge administrator to remotely |        |
| Battery Description Dtcc e |                                                                           |        |       |          | manage your o<br>erase your dev | device. The administrator can add/re<br>vice. |                              |        |
|                            | Sian in to your "dtcc.edu"                                                |        |       | Privacy  |                                 |                                               |                              |        |
|                            | Exchange account using<br>Microsoft?                                      |        |       |          |                                 |                                               |                              |        |
| iTunes                     | Your email address will be sent to<br>Microsoft to discover your Exchange |        | A     |          |                                 |                                               |                              |        |
|                            | account information.                                                      |        |       | Wallet ( |                                 |                                               |                              |        |
|                            | Configure Manually                                                        |        |       |          |                                 |                                               |                              |        |
| Passwc                     |                                                                           |        | 9     |          |                                 |                                               |                              |        |
|                            |                                                                           |        | 0     | Contac   |                                 |                                               |                              |        |
| Calend                     |                                                                           |        |       | Calenda  | ir                              |                                               |                              |        |
| Notes                      |                                                                           |        | 6     | ♂ (      | 9                               |                                               |                              |        |
| Reminc                     |                                                                           |        |       | 2        |                                 |                                               | 7 8 9                        |        |
|                            |                                                                           |        | q     | W        | e                               | rty                                           | u ı o                        | p      |
|                            |                                                                           |        |       | a        | s d                             | f g h                                         | j k l                        | return |
|                            |                                                                           |        |       |          |                                 |                                               |                              |        |
|                            |                                                                           |        |       | Z        | ×                               | C V D                                         | n m @                        |        |
|                            |                                                                           |        | .?123 | ۲        |                                 |                                               | -                            | - 🔍    |

11:59 AM Fri Feb 21 중 53% □ Step 4: Enter Server Information - Enter Email address - Server: mail.dtcc.edu Home S - Domain: dtcc Email - Enter username and password Tap "Next" Wallpar Server Siri & S \* Domain Username Battery Password -Description Exchange Å Wallet a manage your device. The administrator can add/remove restrictions and remotely Contac Calenda

**Step 5:** Choose Sync Options, then tap "Save". Email should now be seen in the iOS Mail App.

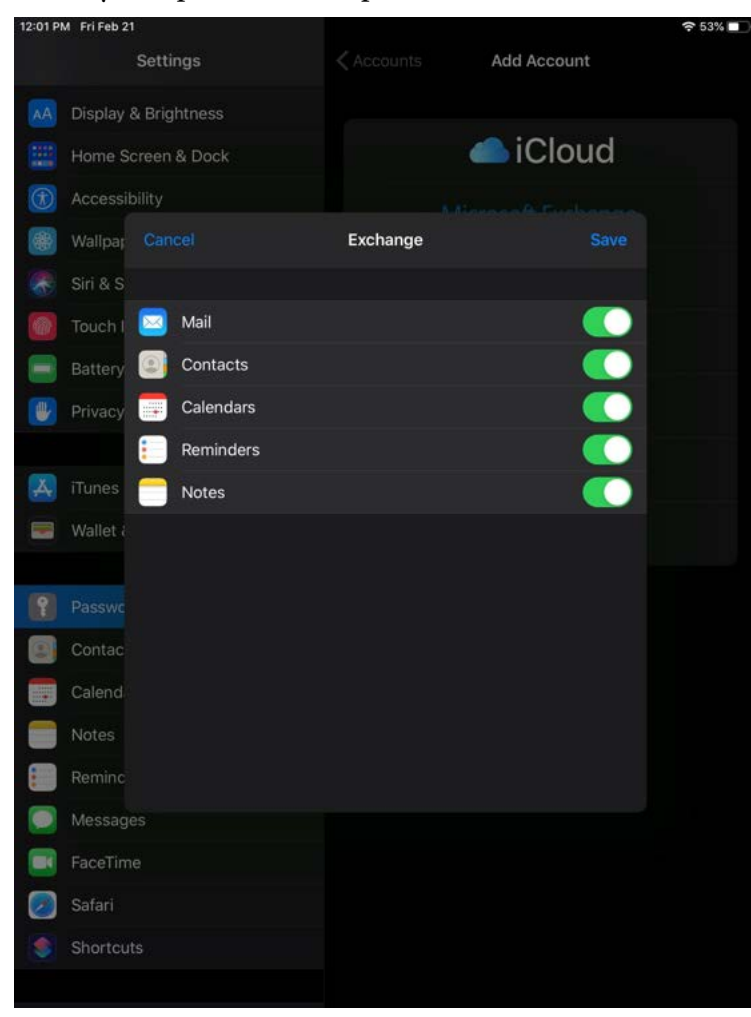